# 湖南科技大学继续教育学院

〔2025〕3号

## 关于做好 2025 级新生身份核验及线上 课程学习的通知

各校外教学点并转2025级全体新生:

2025级新生录取和学籍注册工作现已完成,请各校外教学点尽快组织2025级新生按照《湖南科技大学继续教育信息化平台学生操作手册》(见附件)说明,下载安装"学习通",注册登录科大继教信息平台,进行新生身份核验和课程学习。

2025年第一学期线上课程,学习起止时间为3月26日—7月5日。 请校外教学点督促2025级新生在规定时间内务必完成学习任务,并 参加学校统一安排的课程考试,未完成课程学习导致无法参加考试 以及已完成课程学习但考试不及格的学生,成绩统一按照不合格处 理。本学期线下面授和课程考试安排另行通知。

附件:湖南科技大学继续教育信息化平台学生操作手册

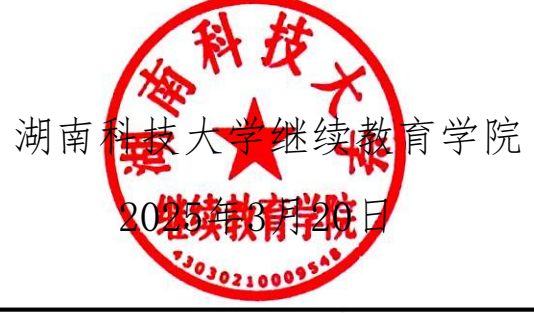

继续教育学院函授教学管理科

2025年3月20日印发

附件

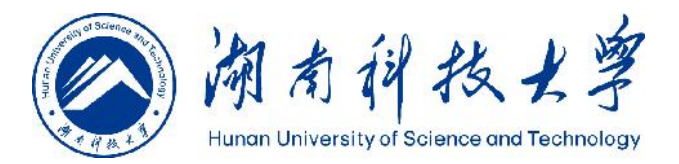

# 湖南科技大学继续教育信息化平台 学生操作手册

| 5 | 湖南科技大学继续教育信息化平台         |       |
|---|-------------------------|-------|
|   | 手机号登录 机构账号登录            | taur. |
|   | 84 🗃                    |       |
|   | 🔒 सम्बद्ध रूप १६४२/१९४४ |       |
|   | 登录                      |       |
|   |                         |       |
|   |                         |       |

继续教育学院 2025 年 3 月

### 目录

| 移动站      | 耑学生操作手册    | 1  |
|----------|------------|----|
| <u> </u> | 移动端        | 1  |
|          | 1. 下载学习通   | 1  |
|          | 2. 登录平台    | 1  |
|          | 3. 新生信息确认  |    |
|          | 4. 人脸识别    | 4  |
|          | 5. 课程学习    | 7  |
|          | 6. 在线考试    | 8  |
| PC端掛     | 操作手册       | 9  |
| `        | PC端        | 9  |
|          | 1. 登录平台    | 9  |
|          | 2. 入学登记表填写 |    |
|          | 3. 课程学习    | 10 |
|          | 4. 考试      | 12 |
|          | 5. 总评成绩查询  | 12 |
|          |            |    |

#### 移动端学生操作手册

#### 一、移动端

#### 1. 下载学习通

扫下方二维码下载,或手机应用商店搜索下载"学习通"。

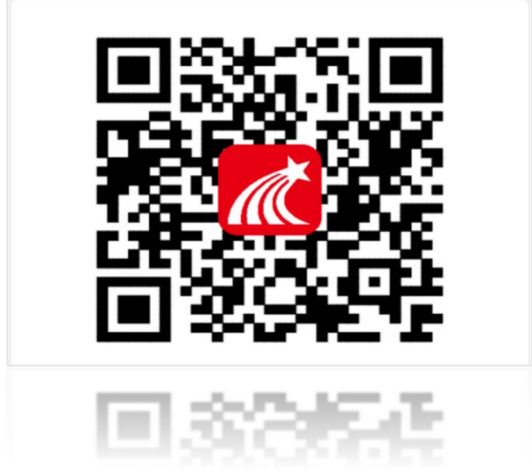

#### 2. 登录平台

首次登录的学生需要进行手机端注册。注册成功后,可以使用手机号登录平台。 2.1进入手机端点击【新用户注册】进入注册页面,输入手机号----获取验证码-----设置

|                | 密码,     | 点击 | 【下一步】。 |
|----------------|---------|----|--------|
| ����� - 「二一一」。 | रेल राग |    |        |
|                | 出码,     | 息击 | 【下一步】。 |

| 내 中国移动 🗢 | 13:21 | Ø 75%     Ø |                |               |
|----------|-------|-------------|----------------|---------------|
|          |       | 客服          | 15:33          | ul 🗢 🕪        |
|          |       |             | <              | 客服            |
| 登录       |       |             | 注册             |               |
| 手机号      |       |             | ////           |               |
|          |       | ₩ 忘记密码?     | +86 🖌 手机号      | 输入手机号         |
|          | 登录    |             | 验证码            | 获取验证码         |
| 新用户注册    |       | 手机验证码登录     | 设置密码           | <b>*</b> **   |
|          |       |             | 密码要求8-16位,至少包; | 含数字、字母、符号两种元素 |
|          |       |             | ٦              | 一步            |
|          |       |             |                |               |

其它登录方式

2.2进入【单位验证】页面,输入单位UC码"106232"完成单位验证。

| <      | 单位验证 | 客服 |
|--------|------|----|
| 106232 | 1    | 0  |
| 湖南科    | 技大学  |    |
|        | 下一步  |    |
|        | 跳过   |    |

2.3进入学号绑定页面填写学号后完成绑定。

| . III 中国联通 🗢 | 11:21 | و لا 1% کا |
|--------------|-------|------------|
| <            |       | 客服         |
|              |       |            |
|              |       |            |
| 学号/工号        |       |            |
|              |       |            |
|              | 确定    |            |

注意: 不清楚学号的登录学信网查询或联系教学点管理员查询

#### 3. 新生信息确认

点击【首页】选择"湖南科技大学继续教育信息化平台(学生)",点击【学生信息】根据系统提示,确认基本信息。

**说明**:信息确认的字段和学生信息填写的字段涉及到档案里的入学登记表信息,请填写真实信息。

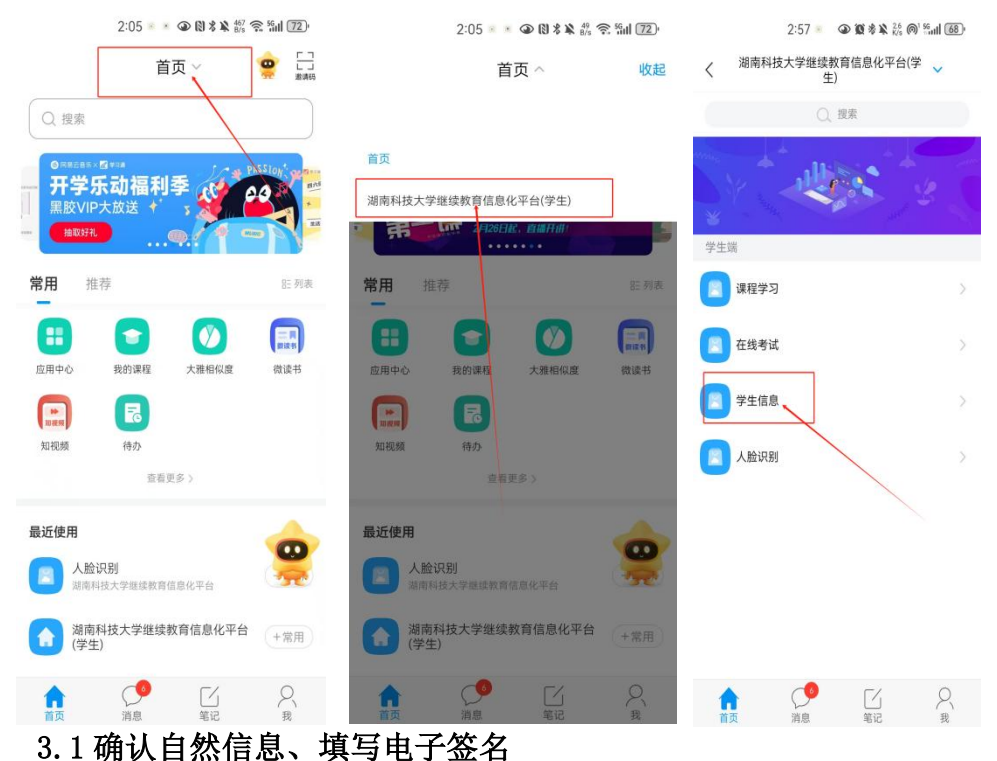

确认信息无误后、阅读入学告知书、点击电子签名进行签名。

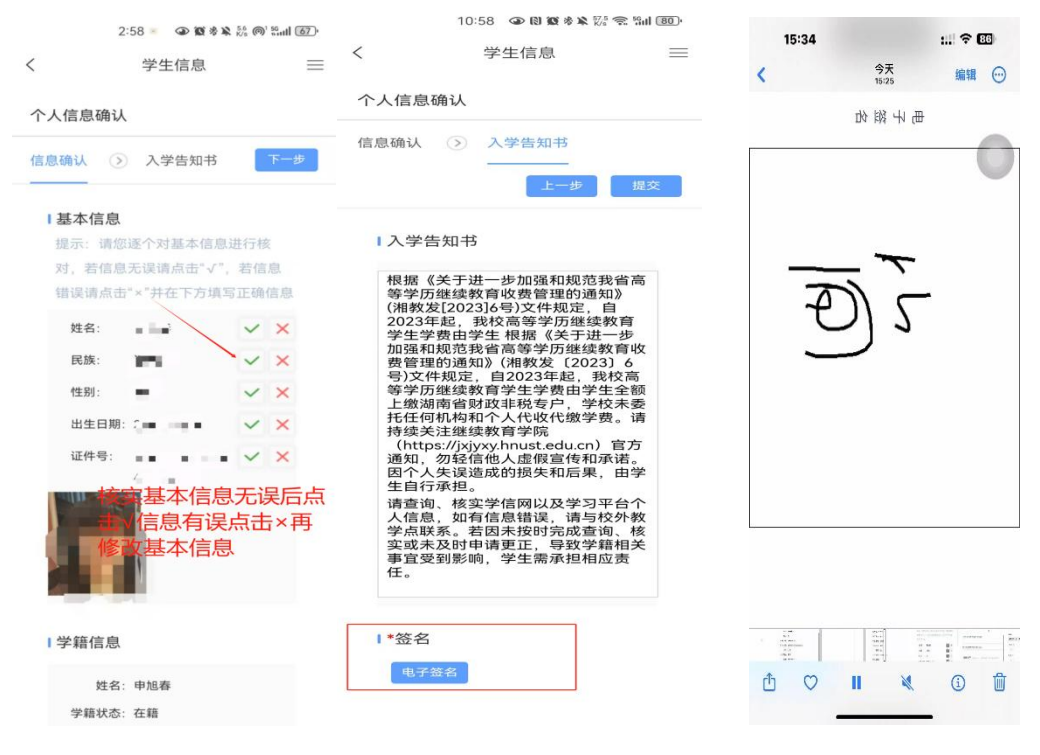

第3页共12页

#### 4. 人脸识别

学习通点击【首页】----切换单位"湖南科技大学继续教育信息化平台(学生)"----点击【人脸识别】。

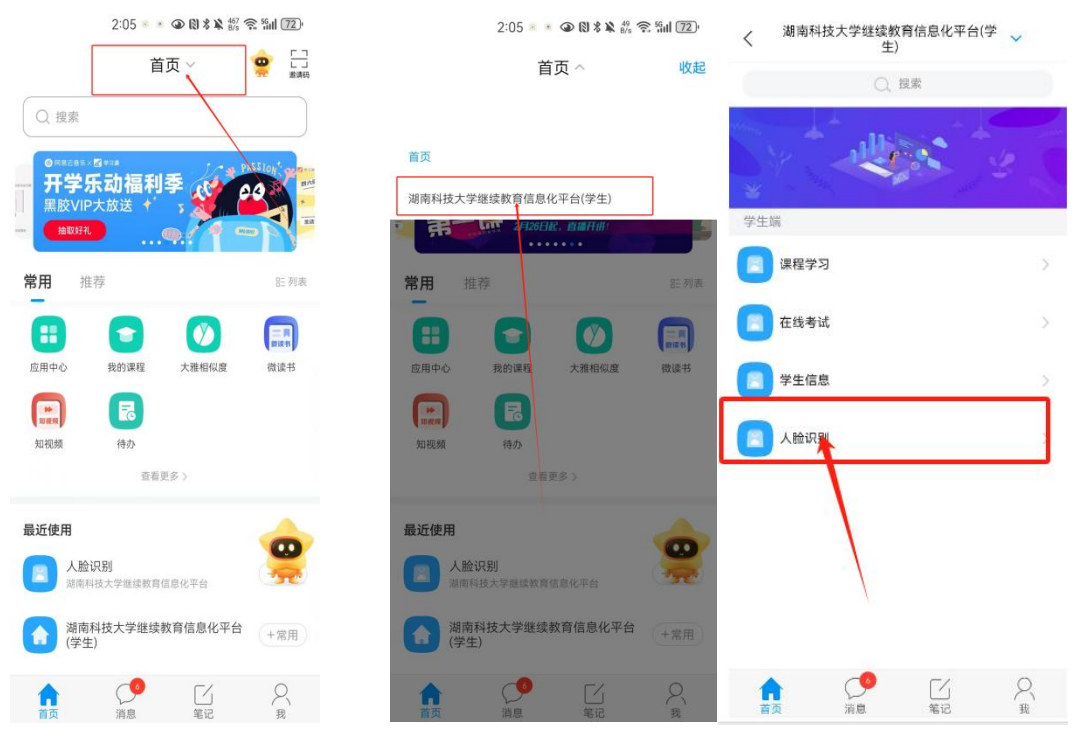

#### 4.1 手机号码验证,识别身份证信息

手机号码:填写手机号,收取验证码,并同意进行人脸识别。

| 2:12 · · · · · · · · · · · · · · · · · · ·           | 20:30 🔐 🕈 🖸                           |
|------------------------------------------------------|---------------------------------------|
| く × 人脸识别                                             | < × 人脸识别                              |
| 手机号码: * 手机号码                                         | 手机号码:                                 |
|                                                      |                                       |
| → 向右拖动滑块填充拼图                                         | · · · · · · · · · · · · · · · · · · · |
| 验证码: 请输入验证码 发送验证码                                    | 验证码: 535                              |
| 测试<br>① <mark>系统声明:</mark><br>进行人脸识别需要开启您的摄像头,请确认同意。 | ① 系统声明:<br>进行人脸识别需要开启您的摄像头,请确认同意。     |
| ○ 我已阅读并同意<br>开始                                      | ♂ 我已阅读并同意<br>开始                       |

#### 第4页共12页

#### 4.2 证件上传:

根据示例图片用手机拍照或者从相册中选择证件照片,将身份证照片上传至页面。

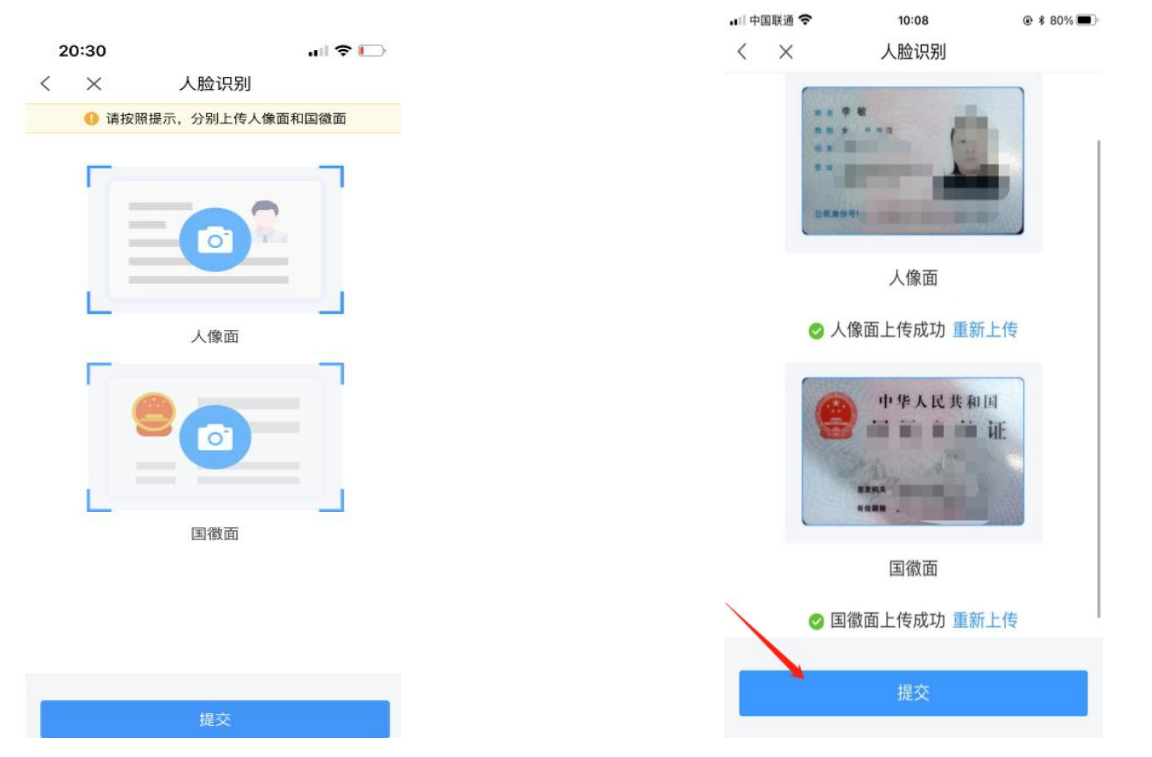

**说明**:系统自动根据上传的图片提取文字和头像信息,并与系统信息进行比对,比对通过则可进入照片采集环节,比对信息有误,或者证件有效期已过,则提示重新上传或者联系教学点老师进行反馈。

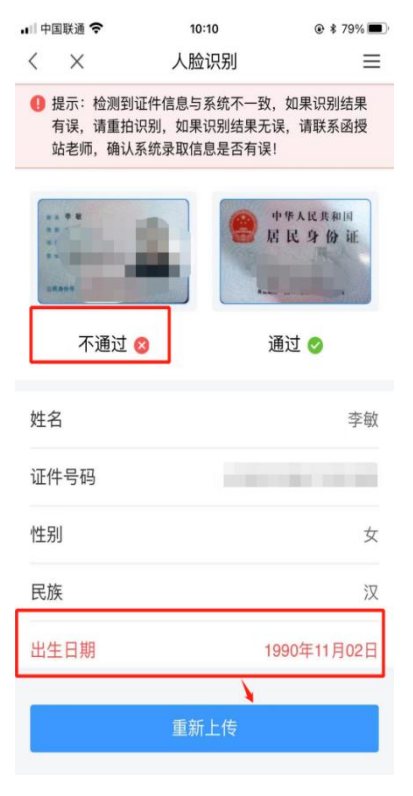

第5页共12页

#### 4.3 识别人像信息

照片采集: 根据页面提示做动作, 通过活体检测后系统会自动抓拍照片。

|       | 5:27 🕢 🕅 🕸 🕺 👘 🕄 🗐 🕼                    | 57.     | 20:31                  |
|-------|-----------------------------------------|---------|------------------------|
| < ×   | 人脸识别                                    |         | 身份                     |
|       |                                         |         |                        |
| 通过 🤮  | 通过 🗢                                    |         |                        |
| 姓名    | -                                       | 1990    |                        |
| 证件号码  | ST 11.044                               | e • •   | -                      |
| 性别    |                                         | 男       |                        |
| 民族    |                                         | 汉       |                        |
| 出生日期  | 1 - 1 - 1 - 1 - 1 - 1 - 1 - 1 - 1 - 1 - | <b></b> | 档案照片采集后无法              |
| 地址    | 1.1.1 (2017) 2014 (2017)<br>(2017)      | 45      | 作。佣认以此照方TF。<br>脸识别的比对? |
| 身份证头像 |                                         |         |                        |
|       |                                         |         |                        |
|       | 采集照片                                    |         | 重拍                     |
|       | 重新上传                                    |         |                        |

#### 4.4 查看识别结果

照片比对结果:采集照片成功后,系统会将证件中提取的头像照片、采集到实时照片与系统里已有的录取照片做互相比对,并在页面上呈现比对结果。

三方对比的相似度全部在学校设置的范围以上,则通过核验,如果有一方对比的相似度低 于学校规定,则提示不通过;支持重新拍照比对,或者上传身份证明材料。

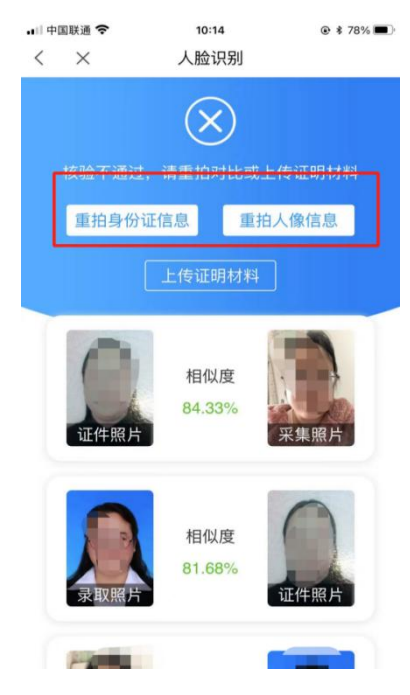

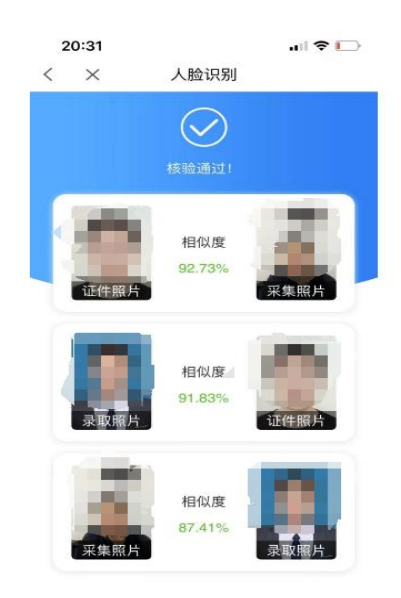

#### 5. 课程学习

手机登录后,点击【首页】选择"湖南科技大学继续教育学院信息化平台(学生)",点击 【课程学习】可查看到自己所选的课程,点击进入课程,点击章节即可进入学习页面,学 习完成后章节任务点均显示绿色。

| 5:13 🞑 \cdots | 4.67<br>KB/s HD] | 56 atl 56 atl 52 |                 | 2:57 🔹 👁 | û ≉ ¥ <sup>26</sup> ⊚ <sup>1 se</sup> ull 68 | )·         |                            |                         |               |
|---------------|------------------|------------------|-----------------|----------|----------------------------------------------|------------|----------------------------|-------------------------|---------------|
|               | 首页 へ             | 收起               | く湖南科技           | 大学继续教育   | 言息化平台(学 💊                                    | 无          | SIM 🕆 🗢                    | 下午2:27                  |               |
| 首页            |                  |                  |                 | 王)       |                                              | <          | < <u></u>                  | 历课程                     | <b>其他课程</b>   |
| 湖南科技大学继续教育    | f信息化平台(学生)       |                  |                 | () 搜索    |                                              |            |                            | 2020年秋季学                | 期 ~           |
| 湖南科技大学继续教育    | 学院               | hnkidxixiv       |                 | 11       |                                              | aire 1     |                            |                         |               |
| SHARL         |                  |                  |                 |          | s. 2.                                        |            | 三日 二程                      | 材料<br>県 课程截止时间:         | > 2020.03.12  |
| 6-1           |                  |                  | 2014, 244- 2420 |          | and a                                        |            |                            |                         |               |
| 常用 推荐         |                  | 85 列表            | 子生场             |          |                                              |            | 考核权重: 课*<br>末考试45%         | 呈视频25%+课程》              | 問验25%+讨论5%+期  |
|               |                  | R                | 课程学习            |          | i i                                          |            | 线上学习进度:                    | 课程视频 <mark>3/</mark> 36 | 课程测验4/10   讨论 |
| 考试 我的课        | 程 我的作业           | 待办               | 在线考试            |          |                                              |            | 4/10                       |                         |               |
|               |                  |                  |                 |          |                                              |            | 经济                         | 合同运行概论                  |               |
| 应用中心 大雅相(     | 以度 微读书           |                  | 🔁 学生信息          |          |                                              |            | 必修1                        | 课 课程截止时间                | 2020.03.12    |
|               | 查看更多〉            |                  |                 |          |                                              |            | 考核权重: 课利                   | 呈视频25%+课程测              | 则验25%+讨论5%+期  |
| 最近使用          |                  |                  | 人脸识别            |          |                                              |            | 末考试45%                     |                         |               |
| 湖南科技大学        | 继续教育信息化平台(       | 学 + 室田           |                 |          |                                              |            | 线上学习进度:<br>4/10            | 课程视频3/36                | 课程测验4/10 订论   |
| (世) 生)        |                  | ( mm)            |                 |          |                                              |            |                            |                         |               |
| 湖南科技大学组       | 继续教育学院           | +常用              |                 |          |                                              |            | 建筑                         | 材料分解                    | >             |
| 在线考试          |                  | +常用              |                 |          |                                              |            | 46191                      | 米 1米不至祖北上口11日]          | 2020.03.12    |
| 湖南科技大学继续      | 教育信息化平台          |                  |                 |          |                                              |            | 考核权重: 课和<br>末考试45%         | 星视频25%+课程测              | 则验25%+讨论5%+期  |
|               |                  | 0                |                 |          | = ( )                                        |            | 线上学习进度:                    | 课程视频 <mark>3/</mark> 36 | 课程测验4/10 讨论   |
| 首页 消息         | ()               | 我                | 首页              | 消息       | Lí X<br><sup>Éi</sup> ž                      |            | 4/10                       |                         |               |
|               | 16:32 🞑 …        |                  | 311 31 S C      | 4        | ull 中国移动 🗧                                   | <b>?</b>   | 16:03                      | 7 85%                   | <b>—</b> ),   |
|               | <                | 健身教练(第7期         | )               | =        | <                                            | 学术道德       | ⊪与学术规范──<br>J代的要求与演进       | -信息化<br><u>1</u>        | E级            |
|               |                  |                  |                 |          | 任务                                           |            | 章节                         | 更多                      |               |
|               | 任务点总数: 🚳         |                  |                 |          |                                              |            |                            |                         |               |
|               | 1 健身基础理          | 论知识              | +               | ^        | 1 前                                          | 前言         | _                          |                         |               |
|               | 🕕 1.1 第1讲 健身     | 教练职业概述           |                 |          | 1.1 ④ 前                                      | 前言         | 绿色夫                        | 示已完                     | 成             |
|               | 🕗 1.2 第2讲 抗限     | 且训练基础知识          |                 |          |                                              |            | -1.0.2                     |                         |               |
|               | 1.3 第3讲健』        | 身的科学知识           |                 |          | 2 第                                          | 育一章 学      | 常术道德及其基                    | 基本内涵                    |               |
|               | 🕕 1.4 第4讲体质      | 质测量与评价           |                 |          | 2.1 ) 第                                      | 育一节 学      | 术道德的概念                     |                         |               |
|               | 1.5 单元测验         |                  |                 |          |                                              |            |                            |                         |               |
|               | 2 有氧运动           |                  | +               | $\sim$   | 2.2 () 第                                     | 有二节 学      | *术道德的基本[                   | 为容                      |               |
|               | 🕕 2.1 第5讲(上)     | 有氧运动基础知识         | l.              |          | (3) 第                                        | 育二章 学      | *术规范的基本                    | 要求                      |               |
|               | 2.2 第5讲(下)       | 跑步机技术            |                 |          |                                              |            |                            |                         |               |
|               | 2.3 第6讲(上)       | 椭圆机技术            |                 |          | 3.1 〇 第                                      | 前一节 考      | 试和作业环节的                    | 的规范                     |               |
|               | 2 2.4 第6讲(下)     | 直立自行车技术          |                 |          | 3.2 ) 第                                      | 育二节 学      | *术论著(学术i                   | 论文、学                    |               |
|               | 2.5 第7讲(上)       | 跳绳技术             |                 |          |                                              | n          |                            |                         |               |
|               | 2 2.6 第7讲(下)     | 踏板技术             |                 |          | 3.3 () 第                                     | 月二节 杉      | H研坝目的甲请                    | ョ头肔规范                   |               |
|               | 3 2.7 第8讲 户      | 外步行与跑步技术         |                 |          | 3.4 🔶 🕱                                      | 育四节 其      | 他学术环节的                     | 规范原则                    |               |
|               | 1 2.8 单元测验       |                  |                 |          |                                              | ىد عند — خ | 4 <u>15 7 5</u> 407- 51 51 |                         |               |
|               | ③ 胸部肌肉精          | 阳训练              | +               | ~        | 4) Â                                         | 6二早日       | - 小小师行万的                   | 亦正                      |               |

第7页共12页

#### 6. 在线考试

点击【首页】选择"湖南科技大学继续教育学院信息化平台(学生)",点击【在线考试】 进入考试列表页面,在规定的考试时间范围可以进行考试。

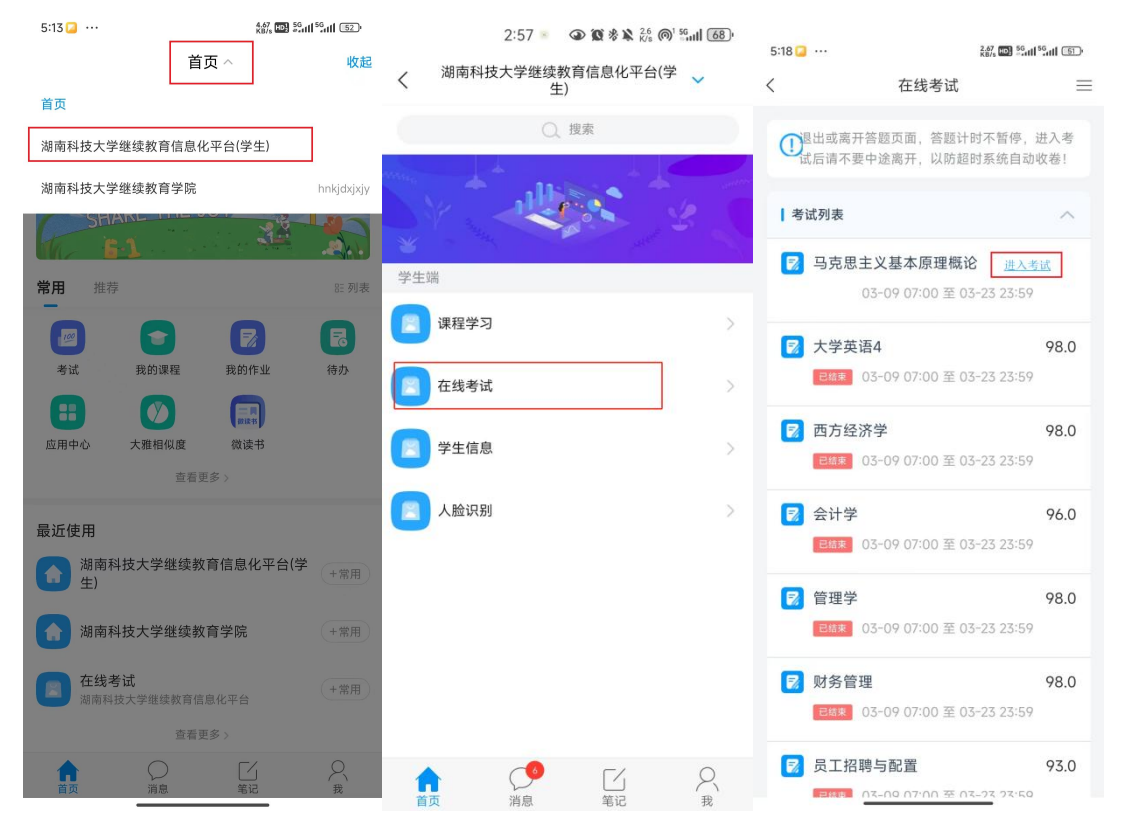

二、PC 端

1. 登录平台

输入地址: https://hnkjdx.jxjy.chaoxing.com 可通过手机验证码登录,也可通过机构账号,输入账号密码登录 账号: 个人学号

密码: 个人注册学习通时设置的密码

| ✓ ⑤ 湖南科技大学继续教育信息化 × ⑤ 手机验证码登录 ×                       | +                                                                            | - 0 ×     |
|-------------------------------------------------------|------------------------------------------------------------------------------|-----------|
| ← → C 🔩 hnkjdx.jxjy.chaoxing.com/commonlogin/phonecod |                                                                              | Bi ☆ ② :  |
| 88                                                    |                                                                              | □ 所有书级    |
|                                                       | < 医回<br>手机验证码登录<br>+86 * 手机导                                                 |           |
|                                                       |                                                                              |           |
|                                                       | <ul> <li>→ 向右拖动牌块填充拼图</li> <li>◆ 验证码</li> <li>● 验证码</li> <li>● 登录</li> </ul> |           |
| ✓ ⑤ 湖南科技大学继续教育信息化 × ⑥ 登录 ×                            | +                                                                            | - ð ×     |
| ← → × s hnkjdx.jxjy.chaoxing.com/login                |                                                                              | \$2 ☆ ② : |
| 88                                                    |                                                                              | □ 所有书签    |
|                                                       | 湖南科技大学继续教育信息化平台                                                              |           |
|                                                       | 手机号登录机构账号登录                                                                  |           |
|                                                       |                                                                              |           |
| -                                                     | · 密码 · 心记密码?                                                                 |           |
|                                                       | 登录                                                                           |           |

#### 2. 入学登记表填写

点击左侧导航栏的【学生服务】,再点击【个人信息】即可查看或编辑个人信息(个人信 息完善、家庭成员、过往履历)。

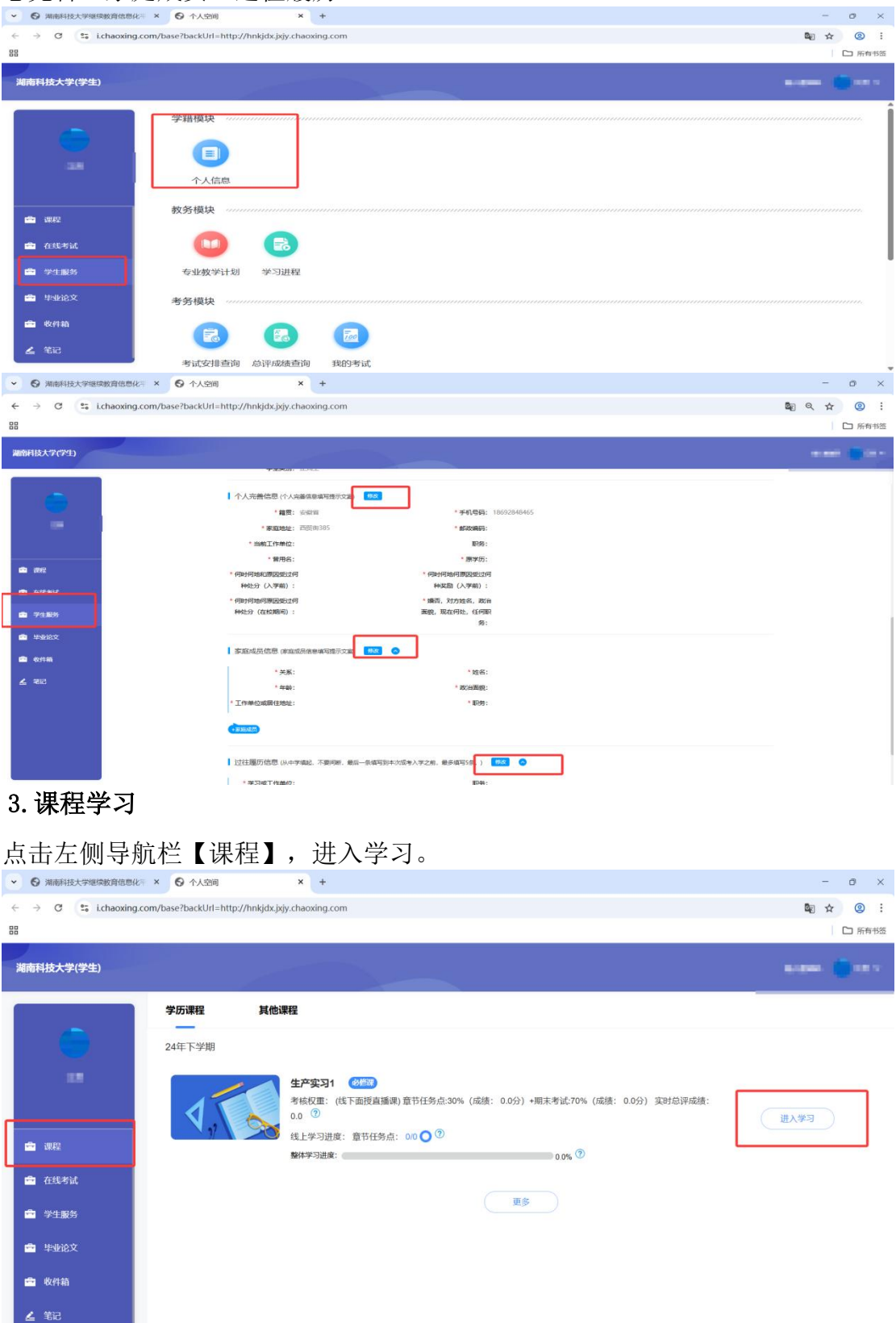

#### 3.1点击章节标题,即可进行课程学习。

| 中药炮制(高起专) 课程评价                                                                 | 首页 统计 资料 通知 作业 考试 讨论                      |
|--------------------------------------------------------------------------------|-------------------------------------------|
| ● 待完成任务点                                                                       | 新建话题                                      |
|                                                                                | 王茂林 山东大学继续(网络) 教育学院<br>10-14 09:45        |
| 1 第一章                                                                          | 无标题                                       |
| 1.1 1 01 中药炮制学总论                                                               | 电脑同步云盘已经下载了,登录账号和密码是什么????<br>有谁知道的请告知,谢谢 |
| 2 第二章                                                                          | 🧀 0 📼 0                                   |
| <ul> <li>2.1 0 02 中药炮制的目的及对药物的影响1</li> <li>2.2 0 03 中药炮制的目的及对药物的影响2</li> </ul> |                                           |
| 3 第三章                                                                          | 王茂林 山东大学继续(网络)教育学院     10-14 09:43        |
| 3.1 0 04 中药炮制的分类及辅料                                                            | 电脑同步云盘已经下载了,登录账号                          |
| ④ 第四章                                                                          | 老师你好!电脑同步云盘已经下载了,<br>登录账号和密码是什么?????      |
| 4.1 1 05 炮制品的质量要求与贮藏                                                           | 👍 o 📖 o                                   |
| 5 第六章                                                                          |                                           |
| 5.1 0 06 净选加工1                                                                 | 陶艳 山东大学继续(网络)教育学院     06-30 02-43         |

**3.2**进入课程学习后,学习页面如下图所示。右侧是章节目录,其中进度点显示为橙色并 带有数字提示,表示还有相应的任务点未完成,完成则显示为绿色。

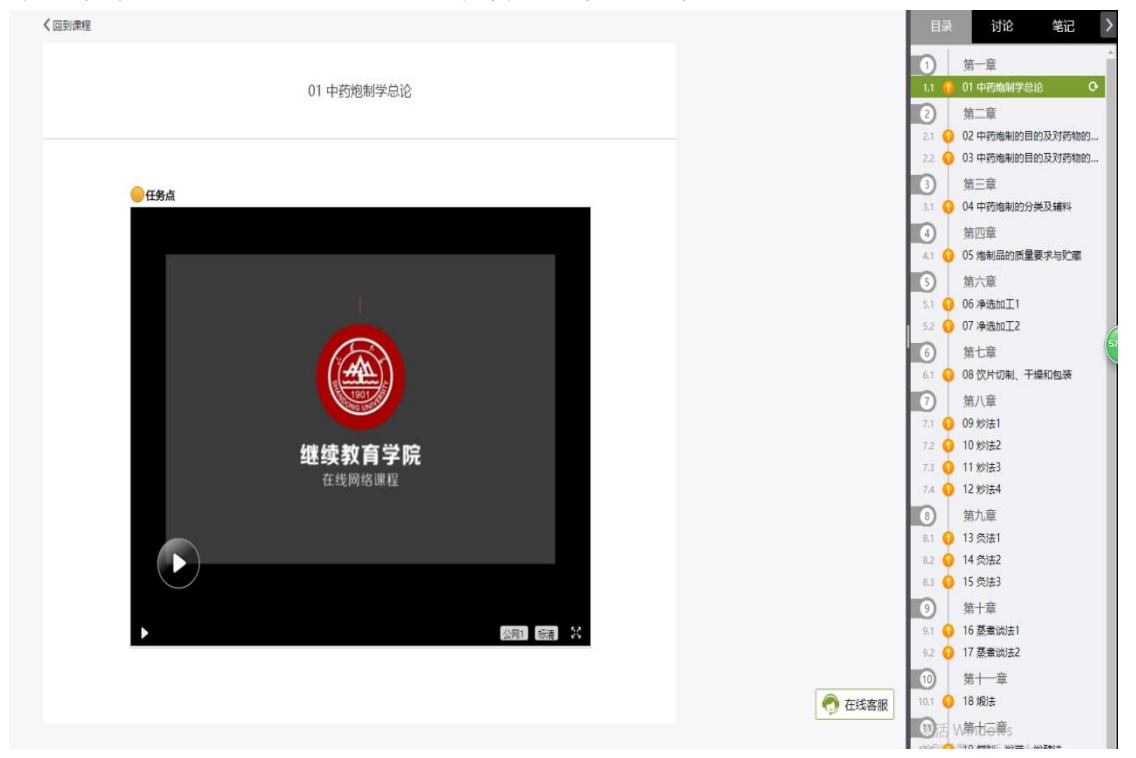

#### 4. 考试

| 岐大学(学生)         |                 |                         |                  |                  |      |       |      |    |
|-----------------|-----------------|-------------------------|------------------|------------------|------|-------|------|----|
|                 | 3 退出或离开等题页面,等整计 | 的不解停,进入考试后请不要中途离开,以防超时  | 系统自动收卷。          |                  |      |       |      |    |
|                 | 木完成課程任务后考试列表(需有 | 11成表内课程学习任务后 点由刷新再进行考试) |                  |                  |      |       |      | の刷 |
|                 | 考试跟次            | 课程名称                    | 考试开始时间           | 考试结束时间           |      | *itte | 提交状态 | 操作 |
|                 | 24春期末补考2        | 教育学原理                   | 2024-08-17 00:00 | 2024-09-01 23:59 |      | 已結束   | 未提交  |    |
|                 | 24審期末补考2        | 外国教育思想史                 | 2024-08-17 00:00 | 2024-09-01 23:59 |      | 已结束   | 未提交  |    |
| #8 <u>2</u>     | 24春期末补考2        | 中国教育思想史                 | 2024-08-17 00:00 | 2024-09-01 23:59 |      | 已結束   | 未提交  |    |
| 118.9%          | 24春期末补考2        | 课程与学科教学法                | 2024-08-17 00:00 | 2024-09-01 23:59 |      | 已结束   | 未提交  |    |
| 学生服务            | 24春期未补考2        | 马克思主义基本原理               | 2024-08-17 00:00 | 2024-09-01 23:59 |      | 已結束   | 未握交  |    |
| #41480X         | 24審期末补考2        | 比较教育学                   | 2024-08-17 00:00 | 2024-09-01 23:59 |      | 已结束   | 未提交  |    |
| 2/1 <b>4</b> 81 | 24春期未补考2        | 德育原理                    | 2024-08-17 00:00 | 2024-09-01 23:59 |      | 已結束   | 未握交  |    |
| 58              |                 |                         | R                | 妍                |      |       |      |    |
|                 | 考试列表            |                         |                  |                  |      |       |      |    |
|                 | 考试能次            | 课程名称                    | 考试开始时间           | 考试结束时间           | 考试状态 | 提交状态  | 成績   | 操作 |
|                 | 23级补考           | 大学英语4                   | 2025-01-06 00:00 | 2025-02-06 23:59 | 已結束  | 已提交   |      |    |
|                 | 23级补考           | 马克思主义基本原理               | 2025-01-06 00:00 | 2025-02-06 23:59 | 已结束  | 已總交   |      |    |
|                 | 23级补考           | 比较教育学                   | 2025-01-06 00:00 | 2025-02-06 23:59 | 已結束  | 已爆交   |      |    |

#### 点击左侧导航栏【在线考试】,进入考试页面。

#### 5. 总评成绩查询

点击左侧导航栏【学生服务】进入页面点击【总评成绩查询】,查询自己的总评成绩, 备注:考试期间,总评成绩不会实时更新,请以实时总评成绩为准

| ◆ ◎ 湖南科技大学组织                                                        | 漱育信息化 ×                         | n × +                            |         |         |      |      |            |              | - 0    | ×        |
|---------------------------------------------------------------------|---------------------------------|----------------------------------|---------|---------|------|------|------------|--------------|--------|----------|
| ← → ♂ 😂 i.chaoxing.com/base?backUrl=http://hnkjdx.jxjy.chaoxing.com |                                 |                                  |         |         |      |      | <b>a</b> 0 | . ☆ ②        | :      |          |
| 88                                                                  |                                 |                                  |         |         |      |      |            |              | □ 所有   | 书签       |
|                                                                     |                                 |                                  |         |         |      |      |            |              |        |          |
| 潮南科技大学(学生)                                                          |                                 |                                  |         |         |      |      |            |              |        | -        |
| -                                                                   |                                 |                                  |         |         |      |      |            |              |        | *        |
|                                                                     |                                 | 教务模块                             |         |         |      |      |            |              |        |          |
|                                                                     |                                 |                                  |         |         |      |      |            |              |        |          |
| -                                                                   |                                 |                                  |         |         |      |      |            |              |        |          |
|                                                                     |                                 | 专业教学计划  学习进程                     |         |         |      |      |            |              |        | - 1      |
| 曲 東座                                                                |                                 | 考务模块                             |         |         |      |      |            |              |        |          |
| 查 在线考试                                                              |                                 |                                  |         |         |      |      |            |              |        |          |
|                                                                     | 1                               |                                  |         |         |      |      |            |              |        |          |
| L,                                                                  | 1                               | 考试安排查询 总评成绩查许 我的考试               |         |         |      |      |            |              |        |          |
| MARKS X                                                             |                                 | 毕业模块                             |         |         |      |      |            |              |        |          |
| 📑 10/140                                                            |                                 |                                  |         |         |      |      |            |              |        |          |
| 538 🛓                                                               |                                 |                                  |         |         |      |      |            |              |        |          |
|                                                                     |                                 | 毕业服务 电子档案 毕业生登记表                 |         |         |      |      |            |              |        |          |
|                                                                     |                                 | 学价模块                             |         |         |      |      |            |              |        | - 1      |
|                                                                     |                                 |                                  |         |         |      |      |            |              |        |          |
|                                                                     |                                 |                                  |         |         |      |      |            |              |        | - 1      |
| https://hpkidx.ixiv.chaoxing                                        | com/kwfs3/znci/xs/list/12 encto | ken=0a4117a9c10238 学位外语免试 学位申请   |         |         |      |      |            |              |        |          |
| ← → O 25 i.0                                                        | haoxing.com/base?backUrl        | =http://hnkjdx.jxjy.chaoxing.com |         |         |      |      |            | <b>0</b> 8 6 | X 🖈 🙁  | 1        |
| 88                                                                  |                                 |                                  |         |         |      |      |            |              | □ 所有   | 书签       |
| 湖南科技大学(学生)                                                          |                                 |                                  |         |         |      |      |            |              |        | 1 N      |
| _                                                                   | 25 TH-828 10 10                 |                                  |         |         |      |      |            | -            | (      | -        |
|                                                                     | ASTA DOZI DE DI                 |                                  |         |         |      |      |            |              | 10199  | <u> </u> |
|                                                                     | -10/20                          |                                  |         |         |      |      |            |              |        | - 1      |
| -                                                                   |                                 |                                  |         |         |      |      |            |              |        | . 1      |
|                                                                     | 库马                              | 课程名称                             | 课程类型    | 是否为学位课程 | 课程学分 | 总评成绩 | 合格状态       | 量否发布         | 实时总评虑结 | . 1      |
| 由 課程                                                                | 1                               | 10-32-852 pi                     | 必修理     | 否       | 1    |      | 不合格 (高时)   | 香            | 1.04   |          |
| 💼 4354934                                                           | 24年下受期                          |                                  |         |         |      |      |            |              |        |          |
| <b>1</b> 75.85                                                      | ***** L-1-14                    |                                  |         |         |      | _    |            |              |        | -        |
| 194482                                                              | 旗号                              | 谭程名称                             | 课程类型    | 是否为学位课程 | 课程学分 | 总评核级 | 合格状态       | 是否发布         | 实时总评成绩 |          |
| at 8/1740                                                           | 1                               | 心理咨询                             | 必修课     | 田       | 2    | 821  | 合档         | 是            | 10     |          |
| <u>معد</u>                                                          | 2                               | BC00152,73                       | 必修課     | m       | 2    |      | 台橋         | 是            |        |          |
|                                                                     | 3                               | 000623011                        | 1018-07 | 西       | 2    | -    | 016        |              |        |          |
|                                                                     | 4                               | 教育实习                             | 必修理     | 8       | 20   | -    | 台格         | 12           |        |          |
|                                                                     |                                 |                                  |         |         |      |      |            |              |        |          |
|                                                                     | 24年上学期                          |                                  |         |         |      |      |            |              |        |          |
|                                                                     | 座号                              | 课程名称                             | 课程类型    | 是古为学位课程 | 课程学分 | 总评成绩 | 合格状态       | 是舌发布         | 实时总评成绩 |          |